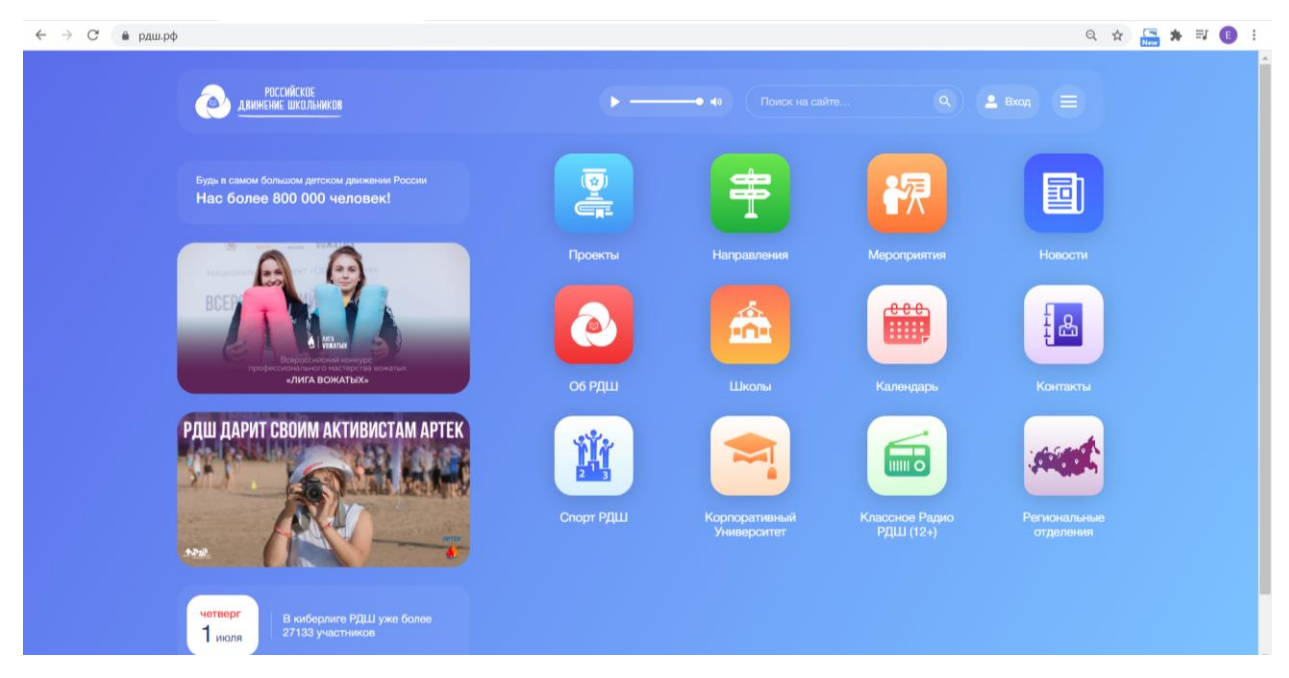

Необходимо зайти на сайт рдш.рф

Далее необходимо подвести мышку к иконке «Вход» и нажать «Регистрация»

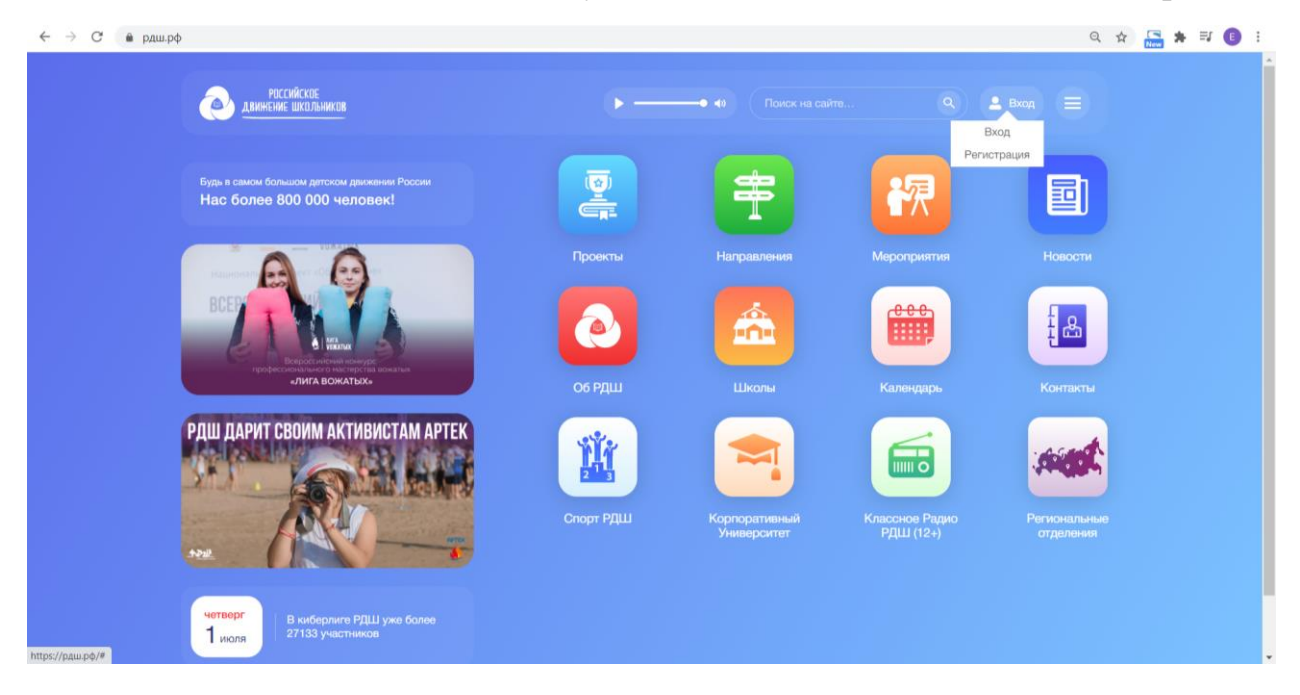

Откроются поля для заполнения даты рождения, выберите нужные данные и нажмите «Далее»

| ← → С 🔒 рдш.рф/registration/birthday     |             | Q \$     |
|------------------------------------------|-------------|----------|
| российское<br><u>движение школьников</u> | • • • • •   | Q 🛓 Bxog |
|                                          |             |          |
|                                          | Регистрация |          |
|                                          |             |          |
|                                          | Далее       |          |
|                                          |             |          |
|                                          |             |          |
|                                          |             |          |
|                                          |             |          |

У вас должен автоматически появиться статус «ученик», необходимо нажать «Далее». Если у вас не появляется данный статус, вернитесь на шаг назад и заполните верно дату рождения. В случае, если вам 18 лет, поставьте дату рождения на год меньше и напишите в тех. поддержку сайта post.info@myrdsh.ru.

| ← → С 🌲 рдш.рф/registration       |             |          | Q & |
|-----------------------------------|-------------|----------|-----|
| РОССИЙСКИЕ<br>Двимение школьников | ►• 40       | Q 💄 Вход |     |
|                                   |             |          |     |
|                                   | Регистрация |          |     |
|                                   |             |          |     |
|                                   | Далее       |          |     |
|                                   |             |          |     |
|                                   |             |          |     |
|                                   |             |          |     |
|                                   |             |          |     |

Необходимо заполнить все поля, обязательно проверьте адрес эл. почты и телефон, который вы вводите в систему

| ← → С 🌲 https://рд | ш.рф/registration/data            |                                                       |             |                |                          | • Q 🕁 🗯 | 🚱 E |
|--------------------|-----------------------------------|-------------------------------------------------------|-------------|----------------|--------------------------|---------|-----|
|                    | РОССИЙСКОЕ<br>движение школьников |                                                       | ►• 40       | Поиск на сайте | <ul> <li>Вход</li> </ul> |         |     |
|                    |                                   |                                                       |             |                |                          |         |     |
|                    |                                   |                                                       | Регистрация |                |                          |         |     |
|                    |                                   |                                                       |             |                |                          |         |     |
|                    |                                   | Иванова                                               | Анна        | Петровна       |                          |         |     |
|                    |                                   | +7(999)999-99-99                                      |             |                |                          |         |     |
|                    |                                   | post.info@myrdsh.ru                                   |             |                |                          |         |     |
|                    |                                   | Загрузите фото профиля<br>Файл jpg/jpeg не более 5 Мб |             |                |                          |         |     |
|                    |                                   |                                                       | нных        |                |                          |         |     |
|                    |                                   | Далее                                                 |             |                |                          |         |     |

Чтобы загрузить изображение, нажмите «Загрузить», выберите файл с вашего компьютера и нажмите «Открыть». Файл должен быть формата .jpg. После заполнения всех данных нажмите «Далее»

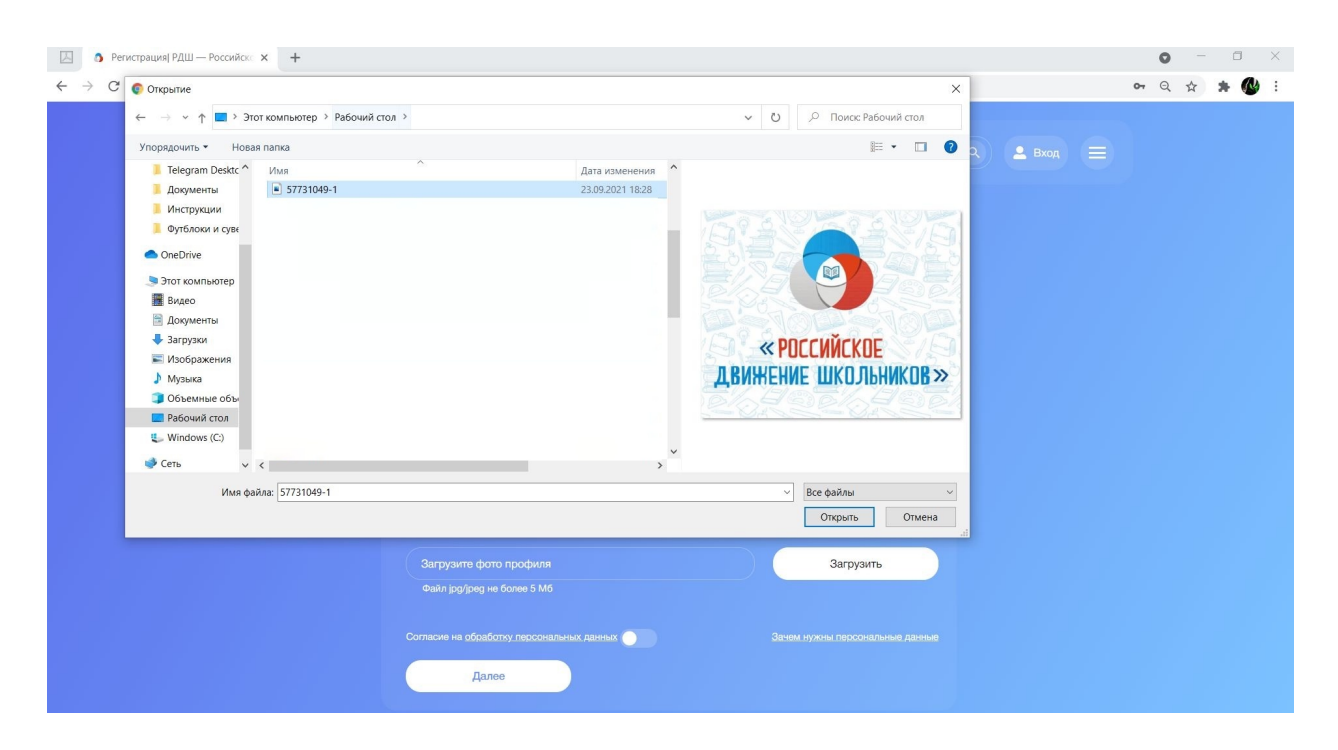

Далее необходимо заполнить данные о школе, выбрать «Регион» и вписать «Населенный пункт», нажать «Завершить регистрацию»

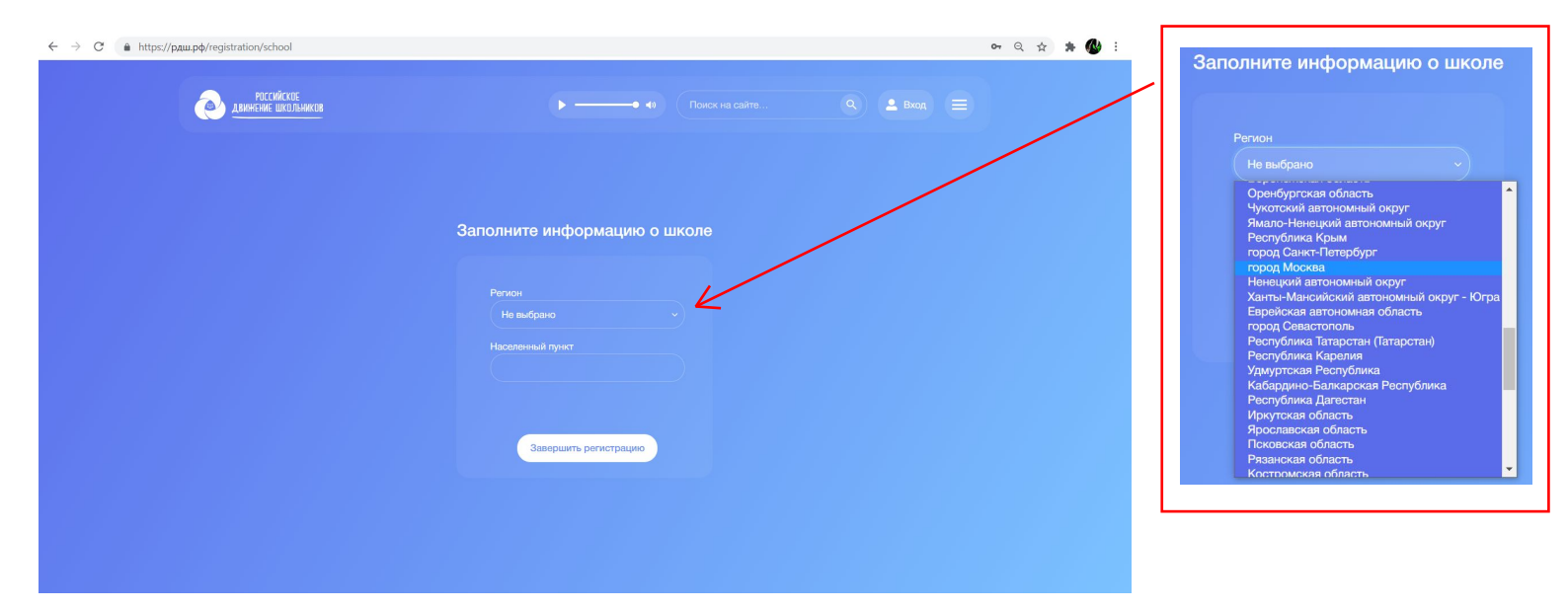

Если . Необходимо выбрать первое поле «Нет в списке школ», далее нажать «Завершить регистрацию».

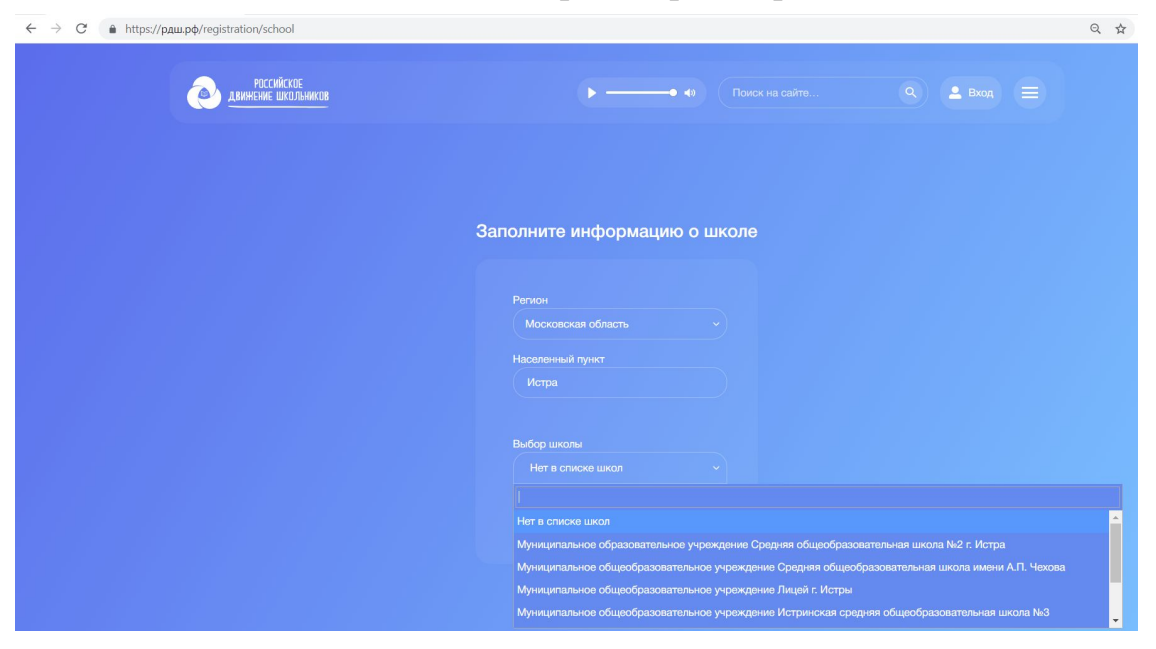

,

•

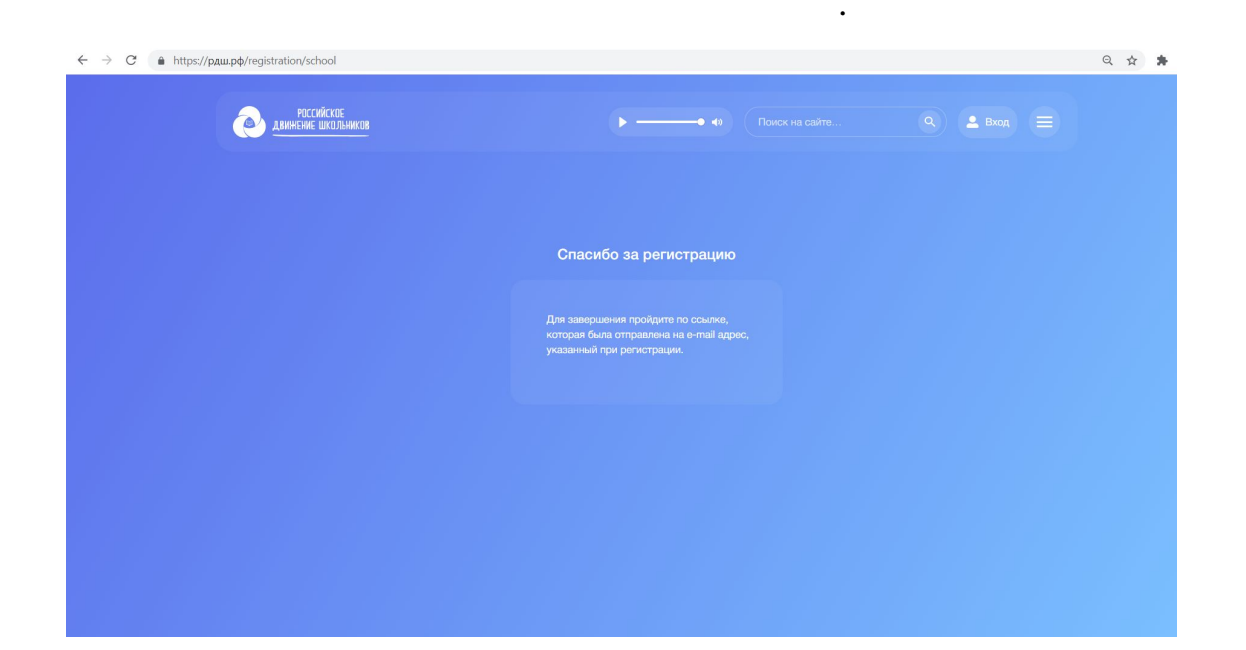

|                                                 | Подтверждение регистрации на РДШ.рф 🤰 Входящие 🛛         |                                       |                                                              |  |  |  |  |
|-------------------------------------------------|----------------------------------------------------------|---------------------------------------|--------------------------------------------------------------|--|--|--|--|
|                                                 | РДШ.рф <noreply@pдш.pф><br/>кому: мне ▼</noreply@pдш.pф> |                                       | Для подтверждения необходимо,<br>нажать на текст (это и есть |  |  |  |  |
|                                                 | <u>Дпя подтверждения регист</u>                          | рации перейдите по этой ссылке        | ссылка)                                                      |  |  |  |  |
|                                                 | • Ответить                                               | Переслать                             |                                                              |  |  |  |  |
|                                                 |                                                          | ,                                     |                                                              |  |  |  |  |
|                                                 |                                                          | <ul> <li>Свернуть</li> </ul>          |                                                              |  |  |  |  |
|                                                 |                                                          | Важные                                |                                                              |  |  |  |  |
|                                                 |                                                          |                                       |                                                              |  |  |  |  |
|                                                 |                                                          | Вод воито                             |                                                              |  |  |  |  |
|                                                 |                                                          | Спам 2                                |                                                              |  |  |  |  |
|                                                 |                                                          | Корзина                               |                                                              |  |  |  |  |
|                                                 |                                                          |                                       |                                                              |  |  |  |  |
|                                                 | "                                                        | ",                                    |                                                              |  |  |  |  |
| $\leftrightarrow$ $\rightarrow$ C $\bullet$ htt | ps://рдш.pф/confirm-registration?token=58e99954-         | 9d0f-49c7-8d86-3cc8144aa9e7           | Q 🕁 🏚                                                        |  |  |  |  |
|                                                 | РОССИЙСКОЕ ДВИНЕНИЕ ШКОЛЬНИКОВ                           | Q · 🖗 ·                               | 06 РДШ - Деятельность - Вход/Регистрация -                   |  |  |  |  |
|                                                 | Регистрация успешно подтверждена!                        |                                       |                                                              |  |  |  |  |
|                                                 | переидите на страницу входа                              |                                       |                                                              |  |  |  |  |
|                                                 |                                                          |                                       |                                                              |  |  |  |  |
|                                                 |                                                          |                                       |                                                              |  |  |  |  |
|                                                 |                                                          |                                       |                                                              |  |  |  |  |
| $\leftarrow \   \rightarrow$                    | С е https://рдш.рф/profile                               |                                       | Q x * 🕲 :                                                    |  |  |  |  |
|                                                 | иссинское движение школьников                            | Последние уведомления:                | Детталность • Анна Иванова •<br>Архия улядомлений            |  |  |  |  |
|                                                 |                                                          | ИВАНОВА АННА Уведомлений пока нет     |                                                              |  |  |  |  |
|                                                 |                                                          | Заналение с приева с 1920)            |                                                              |  |  |  |  |
| · · · · · · · · · · · · · · · · · · ·           | POCCNĂCKOE<br>INE WKOJUHNKP                              |                                       |                                                              |  |  |  |  |
|                                                 |                                                          | Politour: S                           |                                                              |  |  |  |  |
| Про                                             | екты                                                     | Вы еще не подавали заявки на конкурсы |                                                              |  |  |  |  |
|                                                 |                                                          |                                       |                                                              |  |  |  |  |
|                                                 |                                                          |                                       |                                                              |  |  |  |  |
|                                                 |                                                          |                                       |                                                              |  |  |  |  |
| ,                                               |                                                          |                                       |                                                              |  |  |  |  |
|                                                 |                                                          | •                                     |                                                              |  |  |  |  |
|                                                 |                                                          | -                                     |                                                              |  |  |  |  |

, .

| ← → C 🌲 pau.p¢/profile          | ् * 🔚 * 🗊 🚺 :                                                  |
|---------------------------------|----------------------------------------------------------------|
| РОССИЙСКОЕ ДВИННЕНИЕ ШКОЛЬНИКОВ | Q. • 🕐 • Об РДШ • • Деятельность • • Анна Иванова •            |
|                                 | О Последчие уведомления: Архив уведомлений                     |
|                                 | ИВАНОВА АННА<br>учезиих                                        |
| Проекты                         | Вы еще не подавали заявки на конкурсы                          |
| Мы в соцсеттях 💘 💓 🕲 🥤          | Об РДШ 🔹 Контакты 🔸 Вопросы и ответы Написать в редакцию сайта |

образец для заполнения

"

согласия на обработку персональных данных. В зависимости от возраста, согласие на обработку данных может быть одно или их будет несколько. Пользователи до 14 лет, загружают в систему согласие на обработку персональных данных от родителя или законного представителя, пользователи старше 14 лет и до 18 лет, загружают в систему два согласия, одно от себя, другое от родителя или законного представителя. После того, как вы заполните согласие, сфотографируете или отсканируете и загрузите его в систему и нажмете «Сохранить».

| ← → С 🔒 рдш.рф/profile/edit                                                         |                 |          |                                                      | ् 🕁 🔚            | * = | •      |
|-------------------------------------------------------------------------------------|-----------------|----------|------------------------------------------------------|------------------|-----|--------|
| Выберите изображение                                                                |                 | Browse   |                                                      |                  |     | -      |
| Контактные данные:<br>Vk.com<br>Google.com                                          | Facebook.com    |          | Vandex.ru                                            |                  |     |        |
| Документы:<br>Загрузить согласне радителей<br>Образец документа<br>Данные по школе: |                 | Browse   | Загрузить персональное согласие<br>Образец документа |                  | 1   | Browse |
| Школа не выбрана<br>Год поступления в школу                                         | Класс           |          | Открыть список                                       |                  |     |        |
| Сохранить                                                                           |                 |          |                                                      |                  |     |        |
| Мы в соцестях 🙀 🛛                                                                   | 🕖 💿 (f) обрдш . | Контакты | • Вопросы и отаеты Налисаты                          | в редакцию сайта |     |        |

| ← → С 🔒 рдш.рф/profile/edit                      |              |            |                                                   | Q                | $\dot{\mathbf{x}}$ | New | * = | <b>1</b> | ) : |
|--------------------------------------------------|--------------|------------|---------------------------------------------------|------------------|--------------------|-----|-----|----------|-----|
| Выберите изображение                             |              | Browse     |                                                   |                  |                    |     |     |          |     |
| Контактные данные:                               |              |            |                                                   |                  |                    |     |     |          |     |
| Vk.com                                           | Facebook.com |            | Yandex.ru                                         |                  |                    |     |     |          |     |
|                                                  |              |            |                                                   |                  |                    |     |     |          |     |
| Google.com                                       |              |            |                                                   |                  |                    |     |     |          |     |
|                                                  |              |            |                                                   |                  |                    |     |     |          |     |
| Документы:                                       |              |            |                                                   |                  |                    |     |     |          |     |
| Загрузить согласие родителей                     |              | Browse     | Загрузить персональное согласие                   |                  |                    |     |     | Brows    | e   |
| Согласно родителей митружию)<br>Данные по школе: |              |            | Персональное согласие затружено Образец документа |                  |                    |     |     |          |     |
| Школа не выбрана                                 |              |            | Открыть список                                    |                  |                    |     |     |          |     |
| Год поступления в школу                          | Класс        |            |                                                   |                  |                    |     |     |          |     |
|                                                  |              |            |                                                   |                  |                    |     |     |          |     |
|                                                  |              |            |                                                   |                  |                    |     |     |          |     |
| Сохранить                                        |              |            |                                                   |                  |                    |     |     |          |     |
|                                                  |              | _          |                                                   |                  | _                  | _   | _   |          |     |
| Мы в соцсетях 😿 💟                                | 💿 🕤 об рдш   | • Контакты | • Вопросы и ответы Написать                       | в редакцию сайта |                    |     |     |          |     |

Если ваша школа есть в списке школ, вы можете выбрать ее в списке школ, для этого необходимо нажать «Открыть список» и выбрать фильтр по региону и найти из списка вашу школу

| ← → C a pau.p¢/profile/edit                                                                                                    | ९ 🕁 🔚 🛪 🗊 🚺                                                                                                    |  |  |  |  |  |  |
|----------------------------------------------------------------------------------------------------|----------------------------------------------------------------------------------------------------|--|--|--|--|--|--|
|                                                                                                    |                                                                                                    |  |  |  |  |  |  |
|                                                                                                    | ×                                                                                                    |  |  |  |  |  |  |
| Школа есть в списке                                                                                                    |                                                                                                    |  |  |  |  |  |  |
| Федеральный округ Регион Город                                                                                                    |                                                                                                    |  |  |  |  |  |  |
| Не выбрано 🗸 Саратовская обл. 🗸 Не выбрано                                                                                                    | ~                                                                                                    |  |  |  |  |  |  |
|                                                                                                    |                                                                                                    |  |  |  |  |  |  |
| Boera:                                                                                                    |                                                                                                    |  |  |  |  |  |  |
| f Hastorike                                                                                                    |                                                                                                    |  |  |  |  |  |  |
| 33862. Муниципальное автономное общеобразовательное учреждение "Средняя общеобразовательная школа №7"                                                                                 |                                                                                                    |  |  |  |  |  |  |
| 33860 Муниципальное общеобразовательное учреждение «Средняя общеобразовательная школа с. Генеральское имени Героя Советского Союза Ароновой Раисы Ермолаевны» Энгельсского муниципаль | ного района Саратовской области                                                                                                    |  |  |  |  |  |  |
| 33899 муниципальное общеобразовательное учреждение "Средняя общеобразовательная школа п.1 придорожный" энгельсского муниципального района Саратовской области                         |                                                                                                    |  |  |  |  |  |  |
| 33855 Муниципальное общеобразовательное учреждение "Основная общеобразовательная школа №10"                                                                                           | 55 Муниципальное общеобразовательное учреждение "Основная общеобразовательная школа №10"                                                    |  |  |  |  |  |  |
| 33817 Муниципальное окщеобразовательное учреждение "Основная общеобразовательная школа с beзымяннов"                                                                                  |                                                                                                    |  |  |  |  |  |  |
| 33306 Муниципальное общеобразовательное учреждение «Средняя общеобразовательная школа № 16+ Энгельсского муниципального района Саратовской области                                    |                                                                                                    |  |  |  |  |  |  |
| 33287 Муниципальное общеобразовательное учреждение "Средняя общеобразовательная школа с Ириновка Новобурасского ракона Саратовской области"                                           |                                                                                                    |  |  |  |  |  |  |
| 33282 Муниципальное автономное общеобразовательное учреждение "Средняя общеобразовательная школа № 29" Энгельсского района Саратовской области                                        |                                                                                                    |  |  |  |  |  |  |
| 33267 Муниципальное общеобразовательное учреждение "Средняя общеобразовательная школа с. Новая Порубежка Путачевского района Саратовской области"                                     | Муниципальное общеобразовательное учреждение "Средняя общеобразовательная шкопа с. Новая Порубежка Путачевского района Саратовской области" |  |  |  |  |  |  |
| 33260 Муниципальное общеобразовательное учреждение "Основная общеобразовательная школа п. Анисовския" Энгельсского муниципального района Саратовской области                          |                                                                                                    |  |  |  |  |  |  |
| ззтов муниципальное осщеооразовательное учреждение "сош п. им. К. Маркоя" энтельсокото муниципального района Саратовской области                                                      |                                                                                                    |  |  |  |  |  |  |

Если вашей школы нет в списке школ, не выбирайте ничего. Вы сможете участвовать в проектах федерального и регионального уровня без выбора школы в системе

Дозаполнение странице редактирования, в личном кабинете добавит вам баллы в разделе «Рейтинг»

| ← → С 🔒 рдш.рф/profile/edit           |                        |        |                                 | २ 🖈 🔚 🕏 🗉 |
|---------------------------------------|------------------------|--------|---------------------------------|-----------|
| Персональные данные:                  |                        |        |                                 |           |
| Имя                                   | Фамилия                |        | Отчество                        |           |
| Анна                                  | Иванова                |        | Петровна                        |           |
| Место рождения                        | Email                  |        | Телефон                         |           |
|                                       | post.111info@myrdsh.ru |        | +7(999)999-99-99                |           |
| Город                                 |                        |        |                                 |           |
| Ульяновск                             |                        |        |                                 |           |
| Выберите изображение                  |                        | Browse |                                 |           |
| Vk.com                                | Facebook.com           |        | Yandex.ru                       |           |
|                                       |                        |        |                                 |           |
| Google.com                            |                        |        |                                 |           |
|                                       |                        |        |                                 |           |
| Документы:                            |                        |        |                                 |           |
| Загрузить согласие родителей          |                        | Browse | Загрузить персональное согласие | Browse    |
| Образец документа<br>Данные по школе: |                        |        | Образец документа               |           |
| Школа не выбрана                      |                        |        | Открыть список                  |           |

## Теперь переходим на страницу «Проекты»

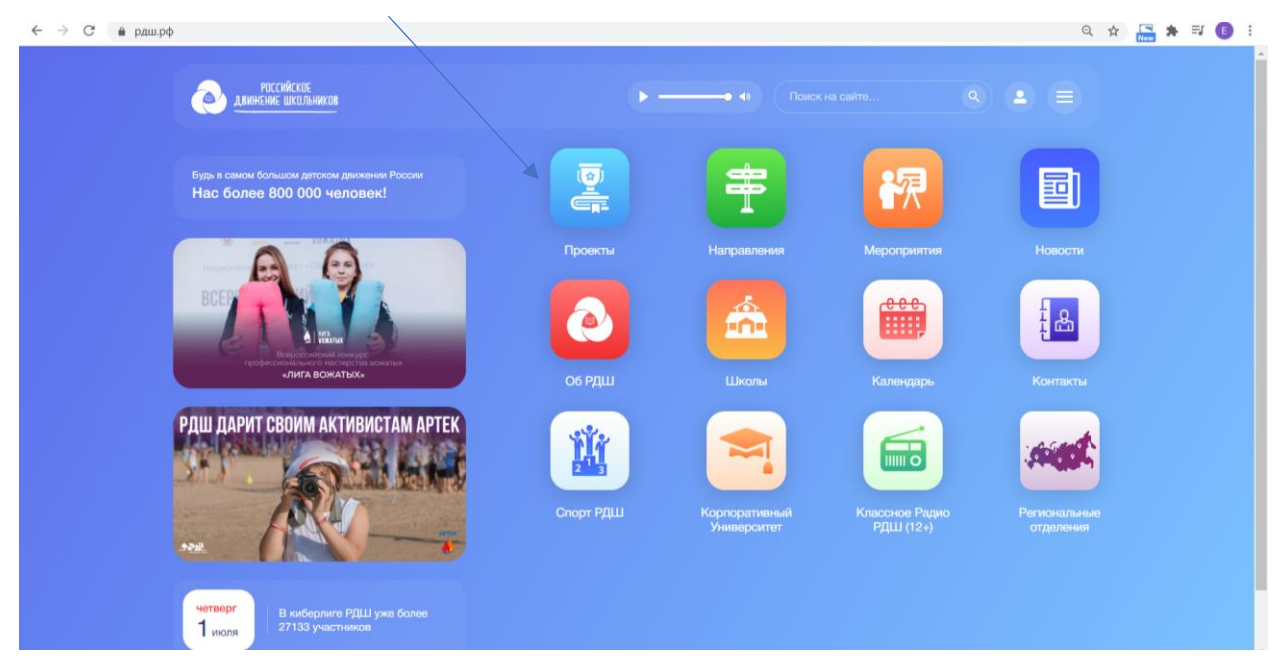

Выбираем интересный нам проект

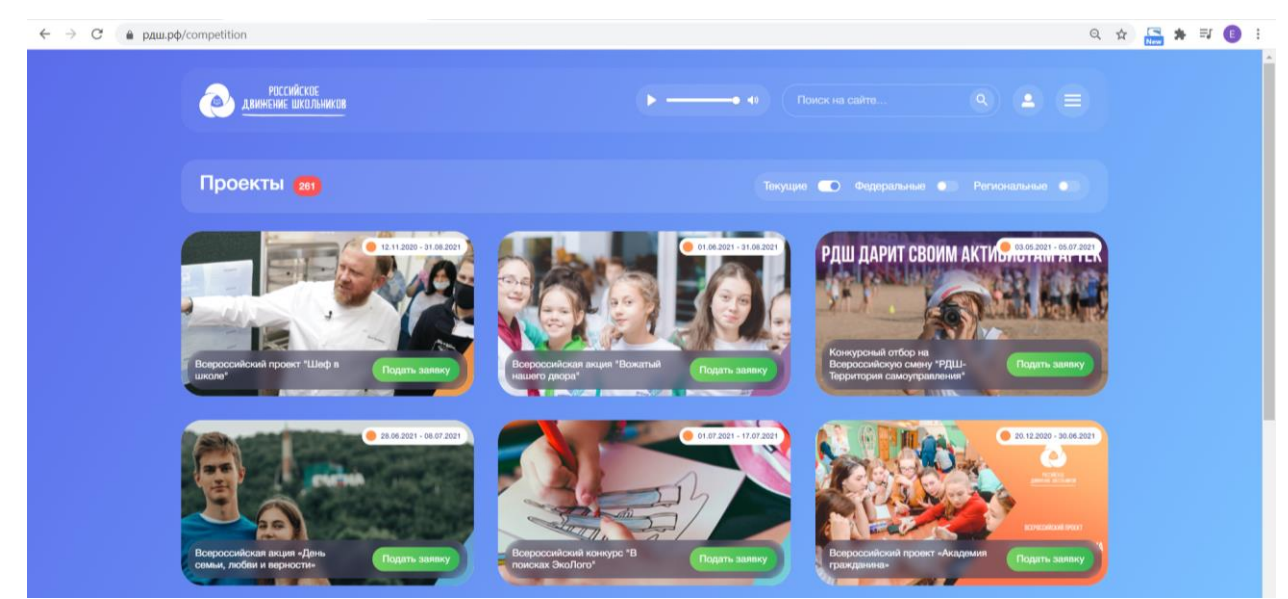

Читаем описание, в некоторых проектах необходимо перейти в вкладку "Номинации" для подачи заявки.

| ← → C                                                                                                    | Q \$ |
|----------------------------------------------------------------------------------------------------|------|
| Описание Номинации Контакты                                                                                                    |      |
|                                                                                                    |      |
| Всероссийский проект «Школьная классика»                                                                                                    |      |
| Мы рады объявить о старте второго сезона Всероссийского проекта «Школьная классика»!<br>Проект разработан Российским движением школьников и Театральным институтом имени Бориса Щукина для развития школьных театральных студий и<br>вовлечения школьников в их деятельность.                                          |      |
| Проект важен для тех, кто:<br>– давно мечтает создать театральный кружок или студию у себя в школе, но не знает, как начать;<br>– руководит или занимается в школьном театральном кружке или студии, и хочет выйти на новый уровень;<br>– занимается театральной деятельностью и стремится выступить на большой сцене; |      |
| <ul> <li>мечтает поработать с известными театральными деятелями;</li> <li>хочет ближе познакомиться с профессиями из сферы театральной деятельности.</li> </ul>                                                                                                    |      |
| <b>Срок:</b> 21 сентября 2021 года – 6 моня 2022 года;                                                                                                    |      |
| Кто может принять участие:<br>– школьные коллективы до 15 человек в возрасте от 12 до 17 лет под руководством педагога/родителя/законного представителя;                                                                                                    |      |
| Что сделать, чтобы принять участие:<br>– зарегистрироваться на сайте РДШ.Ро;<br>– заполнить и загрузить в личный кабинет согласия на обработку персональных данных;<br>– подать заявку в разделе «Проекты»;                                                                                                    |      |
| * Заявку на участие в Проекте подаёт руководитель коллектива/педагог/законный представитель (родитель) одного из обучающихся.<br>ВАЖНО: все члены коллектива должны зарегистрироваться на сайте РДШ.РФ, заполнить и загрузить согласия на обработку персональных данных в личном<br>кабинете пользователя.             |      |

Необходимо выбрать интересный для вас формат акции и нажать на него.

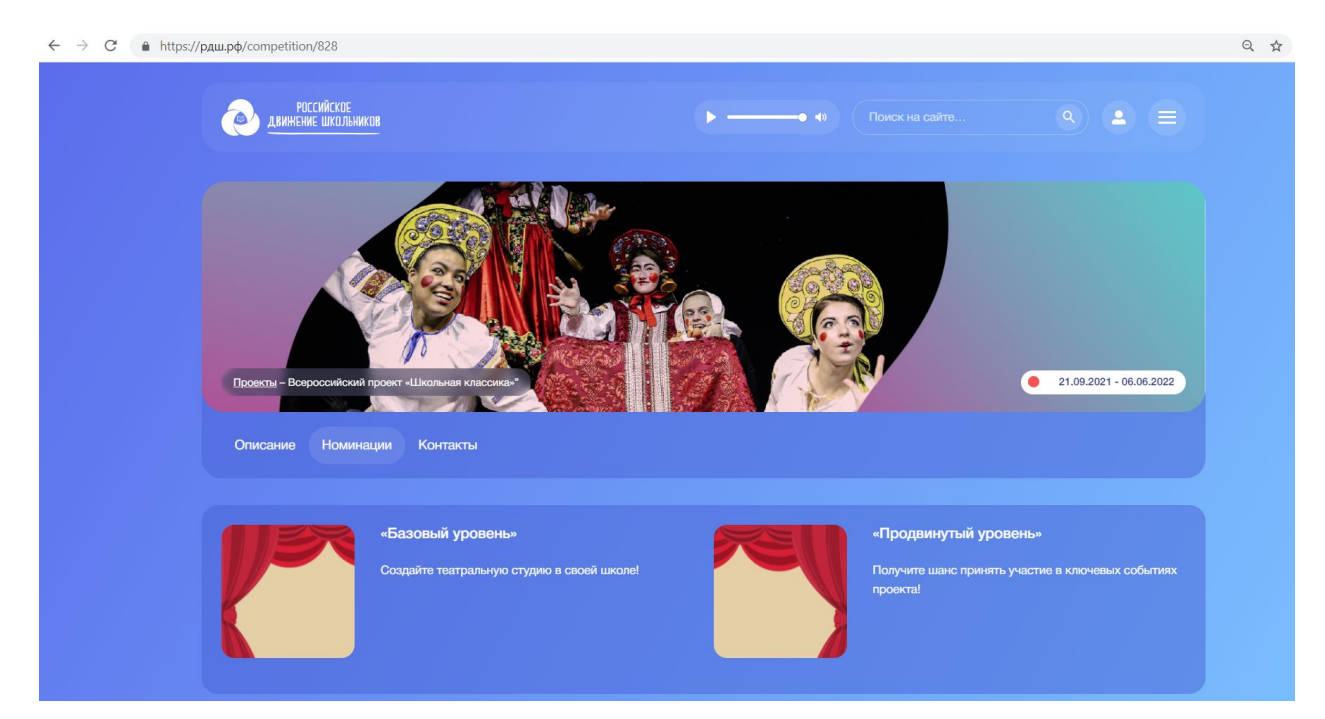

## Далее нажать «Подать заявку»

,

| $\leftarrow$ | C | https://pgu.pd/competition/829                                                                                                    | Q 🕁 |
|--------------|---|----------------------------------------------------------------------------------------------------|-----|
|              |   | Проекты - Безопый уровены*<br>21.09.2021 - 08.06.2022                                                                                                    |     |
|              |   | Описание Номинации Контакты Подать заявку                                                                                                    |     |
|              |   | «Базовый уровень»                                                                                                    |     |
|              |   | Мы рады объявить о старте второго сезона Всероссийского проекта «Школьная классика»!<br>Проект разработан Российским движением школьников и Театральным институтом имени Бориса Щукина для развития школьных театральных студий и<br>вовлечения школьников в их деятельность.                                                                                                    |     |
|              |   | Проект важен для тех, кто:<br>– давно мечтает создать театральный кружок или студию у себя в школе, но не знает, как начать;<br>– руководит или занимается в школьном театральном кружке или студии, и хотет выйти на новый уровень;<br>– занимается тавтральной доявтельностью и стремится высклупить на большой сцене;<br>– мечтает поработать с известными театральными деятелями;<br>– хочет ближе познакомиться с профессиями из сферы театральной деятельности. |     |

"

".

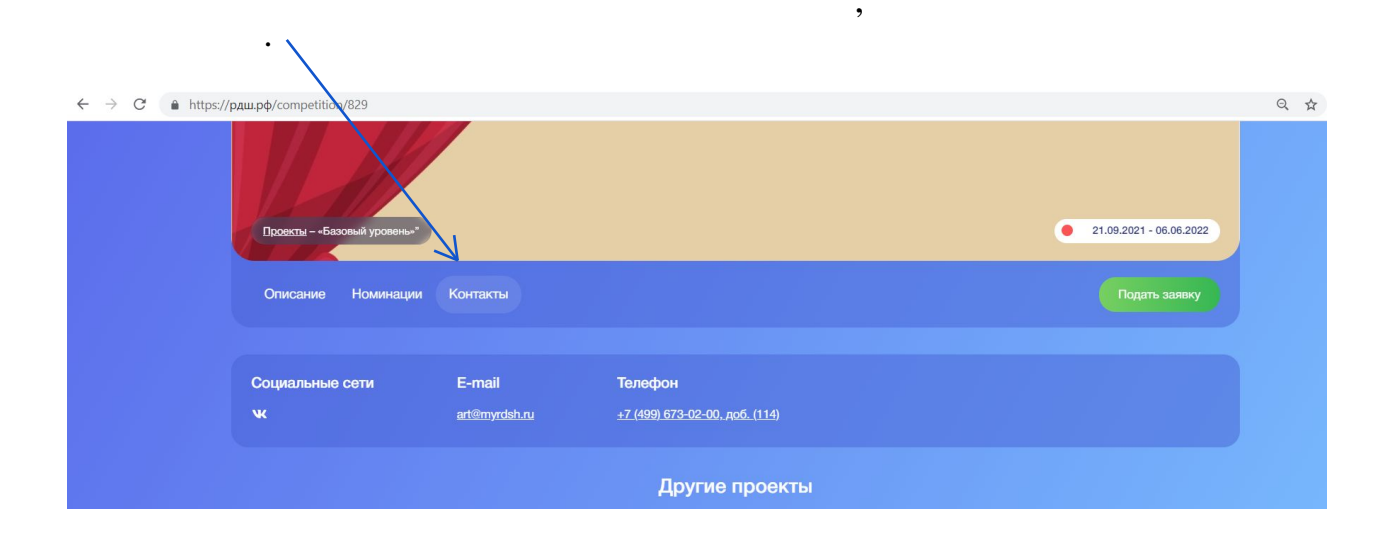